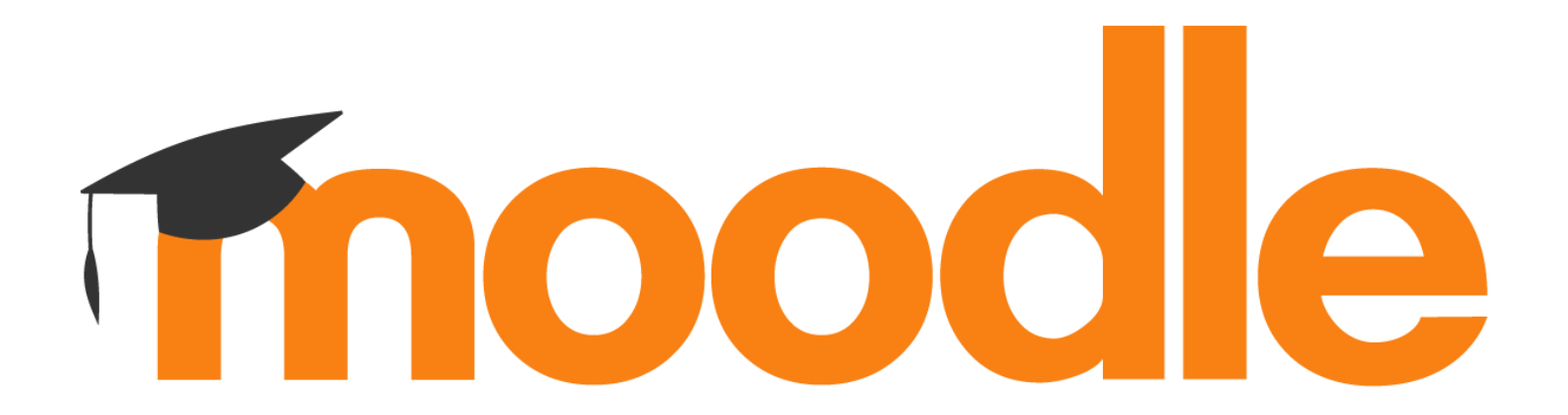

# Conteúdo

| 1. Início                                                                                                    | 3          |
|----------------------------------------------------------------------------------------------------|------------|
| 1.1. Entrar em https://moodle.uma.pt                                                                                                    | 3          |
| 1.2. Aceder com o email institucional da UMa e as respetivas credenciais de acesso (idênticas às de acesso ao SIDoc Docente)                              | 4          |
| 2. Ecrã Inicial de acesso ao Moodle (após autenticação)                                                                                                   | 6          |
| 2.1. Entrar na pasta da Disciplina                                                                                                    | 7          |
| 2.2. Ativar modo de edição                                                                                                    | 8          |
| 2.3. Adicionar uma atividade ou recurso                                                                                                    | 9          |
| 2.4. Adicionar ficheiros                                                                                                    | 10         |
| 2.4.1. Os documentos devem ser previamente carregados no OneDrive.                                                                                        | 12         |
| 2.5 Ao carregar no "Team", irá ser reencaminhado para a equipa de trabalho do Microsoft Teams                                                             | 15         |
| 3. Integração Moodle-Teams                                                                                                    | 16         |
| 3.1. Clicar na seção ""                                                                                                    | 17         |
| 3.2. Selecionar o "Gerir equipa"                                                                                                    |            |
| 3.3. Os alunos aparecerão nesta lista. Cabe aos docentes verificar se os alunos estão inscritos na disciplina/UC e admiti-los como membros                | 19         |
| 3.3.1. Para os admitir, clique no "Aceitar". Pode aceitar apenas alguns, ou aceitar todos de uma só vez, na seção "Aceitar todos"                         | 20         |
| 3.4. Neste local, poderá ser adicionado material de apoio                                                                                                 | 21         |
| 3.5. O docente poderá se reunir com os alunos, via Teams, carregando no "Reunir"                                                                          | 22         |
| 3.5.1. O docente poderá agendar uma reunião, em que os alunos recebem automaticamente a notificação                                                       | 22         |
| 3.6. Material de apoio às aulas                                                                                                    | 23         |
| 3.6.1. Podem ser adicionados ou removidos documentos da pasta, utilizado o explorador do Windows, que depois poderão ser acedidos pelos alunos e de Teams | ocentes no |
| 3.7 Criação de trabalhos e/ou tarefas de alunos                                                                                                    | 24         |
|                                                                                                    |            |

# 1. Início

### 1.1. Entrar em <u>https://moodle.uma.pt</u>

| E-Learning UMa Universidade da Madeira Portugales - Portugal (pt) • Utilizador não autenticado (E                                                                                                    |             |
|----------------------------------------------------------------------------------------------------|-------------|
| UNIVERSIDADE da MADERA                                                                                                    | (Entrar)    |
| Página principal                                                                                                    | 1           |
| Menu principal   Noticias e Anúncios   Pedido Apoio Moodle     Categorias de disciplinas   Categorias de disciplinas   Categorias de disciplinas   Ecota Superior de Desenvolvimento Académico (4)   Escola Superior de Saúde   Escola Superior de Tecnologias e Gestão (24)   Faculdade de Ciências da Vida (15)   Faculdade de Ciências Exatas e da   Enculdade de Ciências Exatas e da   Engenharia     Mestrado em Gestão Hoteleira (4)     Categorias de disciplinas     Próximos eventos     Navegação     Próximos eventos     Navegação     Próximos eventos     Navegação     Próximos eventos     Navegação     Próximos eventos        Próximos eventos              Próximos eventos                                                                                                    <                                                                                                    |             |
| Image: Facultade de Clencas socials       Março de 2022         Todas as disciplinas       Dom Seg Ter Qua Qui Sex Sab                                                                                                    | ıb          |
| Caros Docentes,       Caros Docentes,       Caros Docentes, | 2<br>2<br>5 |
| foi criado o curso Ensino à Distância onde se colocarão os documentos de apoio à iniciação no uso de ferramentas para o Ensino à Distância, bem como<br>fóruns de discussão e esclarecimento de dúvidas.                                                                                                    |             |

1.2. Aceder com o email institucional da UMa e as respetivas credenciais de acesso (idênticas às de acesso ao SIDoc Docente).

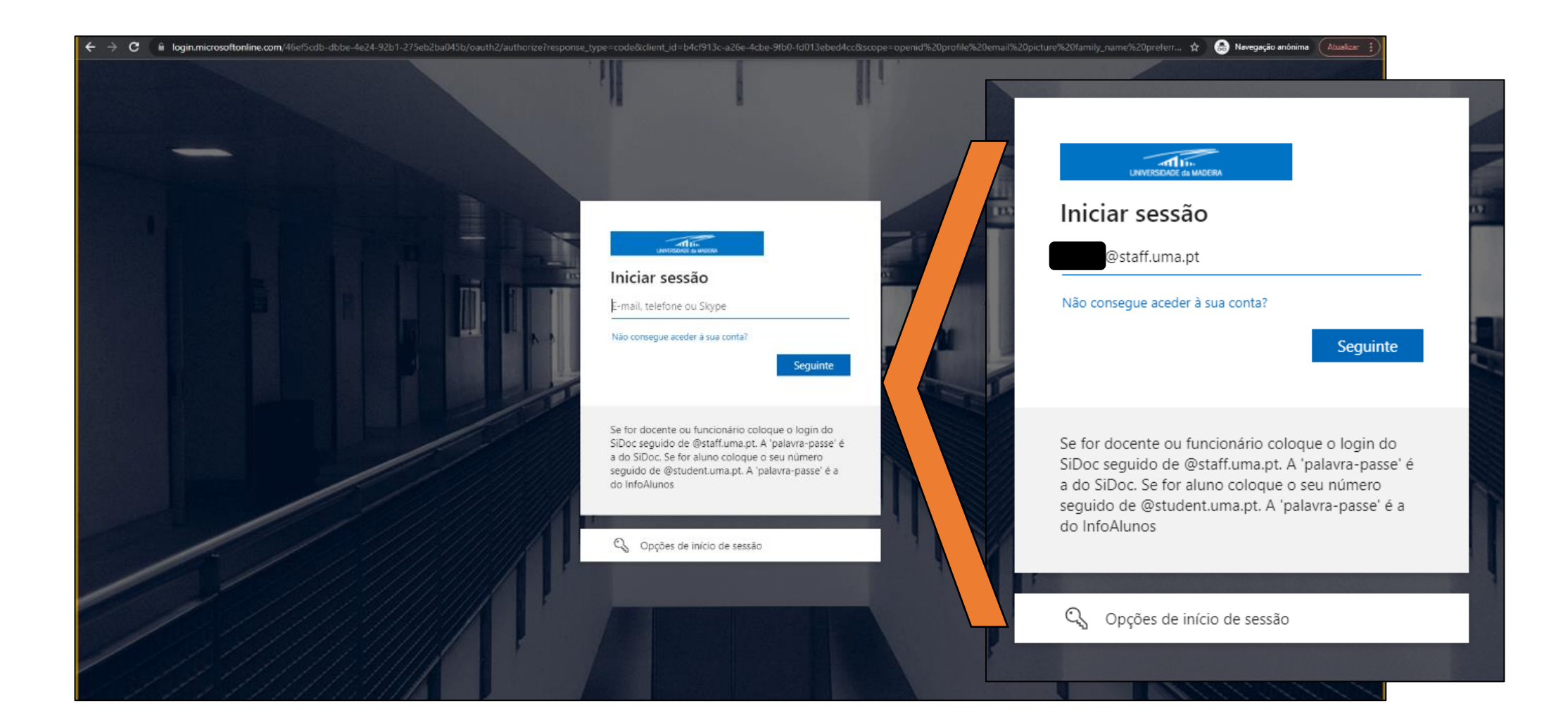

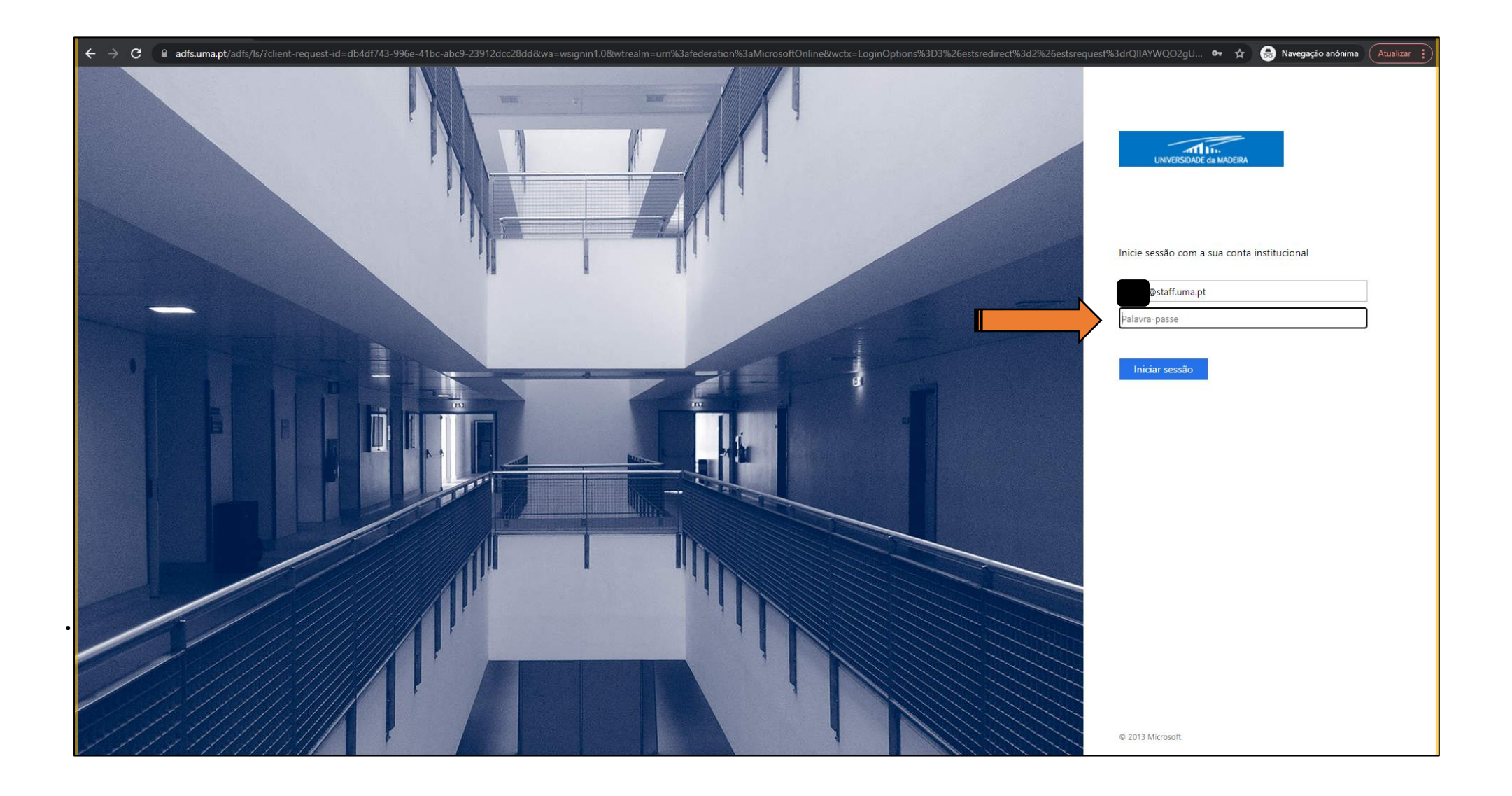

# 2. Ecrã Inicial de acesso ao Moodle (após autenticação)

| in moodle.uma.pt × +                                                                                                    |                                                                                                    | ~ - 0 X                                                                                                    |
|----------------------------------------------------------------------------------------------------|----------------------------------------------------------------------------------------------------|----------------------------------------------------------------------------------------------------|
| $\leftrightarrow$ $\rightarrow$ <b>C</b> $\square$ moodle.uma.pt                                                                                                    |                                                                                                    | 🖈 👼 Navegação anónima 🛛 Atualizar 🔅                                                                                                    |
| E-Learning UMa Universidade da Madeira Po                                                                                                    | ortuguês - Portugal (pt) 🔻                                                                                                    | A 🕫 📰 🕘 👻 📋                                                                                                    |
| UNIVERSIDADE da MADEIRA<br>Página principal                                                                                                    |                                                                                                    | Navegação                                                                                                    |
| Notícias e Anúncios     Pedido Apoio Moodle                                                                                                    | Notícias e Anúncios<br>Subscrever este fórum                                                                                                    | <ul> <li>Página principal</li> <li>Painel do utilizador</li> <li>Páginas do site</li> <li>Disciplinas</li> </ul>                                                                                                    |
| Categorias de disciplinas<br>Centro de Desenvolvimento Académico<br>Escola Superior de Saúde<br>Escola Superior de Tecnologias e Gestão<br>Faculdade de Ciências da Vida        | Categorias de disciplinas       Lançado o curso Ensino à Distância<br>por Eduardo Miguel Dias Marques - Domingo, 29 de Março de 2020 às 22:27         © centro de Desenvolvimento Académico       Caros Docentes,         © Escola Superior de Eacologias e Gestão       foi criado o curso Ensino à Distância onde se colocarão os documentos de apoio à iniciação no uso de ferramentas para o Ensino à Distância, bem como<br>fóruns de discussão e esclarecimento de dúvidas.         © Faculdade de Ciências Sociais       Bom semestre,<br>Eduardo Marques         © Mestrado em Gestão Hoteleira       Bom semestre,<br>Eduardo Marques | Próximos eventos<br>Não existem eventos futuros<br>Ir para o calendário                                                                                                    |
| <ul> <li>Faculdade de Ciências Exatas e da<br/>Engenharia</li> <li>Faculdade de Ciências Sociais</li> <li>Mestrado em Gestão Hoteleira</li> <li>Todas as disciplinas</li> </ul> |                                                                                                    | Calendário<br>- Março de 2022 -<br>Dom Seg Ter Qua Qui Sex Sab                                                                                                    |
| Microsoft<br>Silvia you are currently connected to Microsoft 365                                                                                                    | Hiperligação direta<br>Discutir este tópico (0 respostas)                                                                                                    | 1         2         3         4         5           6         7         8         9         10         11         12           13         14         15         16         17         18         19           20         21         22         23         24         25         26           27         28         29         30         31         1 |
|                                                                                                    |                                                                                                    | Utilizador autenticado                                                                                                    |

### 2.1. Entrar na pasta da Disciplina

| As minhas disciplinas    |                      |                       |
|--------------------------|----------------------|-----------------------|
| 🍄 moodle formação        |                      |                       |
| Professor:<br>Professor: | moodle formação      |                       |
|                          | Todas as disciplinas |                       |
| Notícias e Anúncios      |                      | Subscrever este fórum |

### 2.2. Ativar modo de edição

| 1n Disciplina: moodle formação X +                                                                                                    |                                       | ~ – <b>0</b> ×                      |
|----------------------------------------------------------------------------------------------------|---------------------------------------|-------------------------------------|
| $\leftrightarrow$ $\rightarrow$ <b>C</b> $($ moodle.uma.pt/course/view.php?id                                                                        |                                       | 😭 😸 Navegação anónima 🛛 Atualizar 🚦 |
| E-Learning UMa Universidade da                                                                                                    | Madeira – Português - Portugal (pt) 🔻 |                                     |
| Moodle formação<br>Página principal / As minhas disciplinas / mood                                                                                   | dle formação                          | Ativar modo de edição               |
| Navegação                                                                                                    |                                       |                                     |
| <ul> <li>Página principal</li> <li>Painel do utilizador</li> <li>&gt; Páginas do site</li> </ul>                                                     | Announcements                         |                                     |
| <ul> <li>As minhas disciplinas</li> <li>moodle formação</li> <li>Participantes</li> </ul>                                                            | 22 de Março - 28 de Março             |                                     |
| <ul> <li>✓ Competèncias</li> <li></li></ul>                                                                                                    | 29 de Março - 4 de Abril              |                                     |
| <ul> <li>22 de Março - 28 de Março</li> <li>29 de Março - 4 de Abril</li> <li>5 de Abril - 11 de Abril</li> <li>12 de Abril - 18 de Abril</li> </ul> | 5 de Abril - 11 de Abril              |                                     |
| <ul> <li>&gt; 19 de Abril - 25 de Abril</li> <li>&gt; 26 de Abril - 2 de Maio</li> <li>&gt; 3 de Maio - 9 de Maio</li> </ul>                         | 12 de Abril - 18 de Abril             |                                     |
| > 10 de Maio - 16 de Maio<br>> 17 de Maio - 23 de Maio<br>> 24 de Maio - 30 de Maio                                                                  | 19 de Abril - 25 de Abril             |                                     |
| Administração                                                                                                    | 26 de Abril - 2 de Maio               |                                     |
| <ul> <li>Administração da disciplina</li> <li>Éditar configurações</li> <li>Utilizadores</li> </ul>                                                  | 3 de Maio - 9 de Maio                 |                                     |
| <ul> <li>Filter</li> </ul>                                                                                                    |                                       |                                     |

#### 2.3. Adicionar uma atividade ou recurso

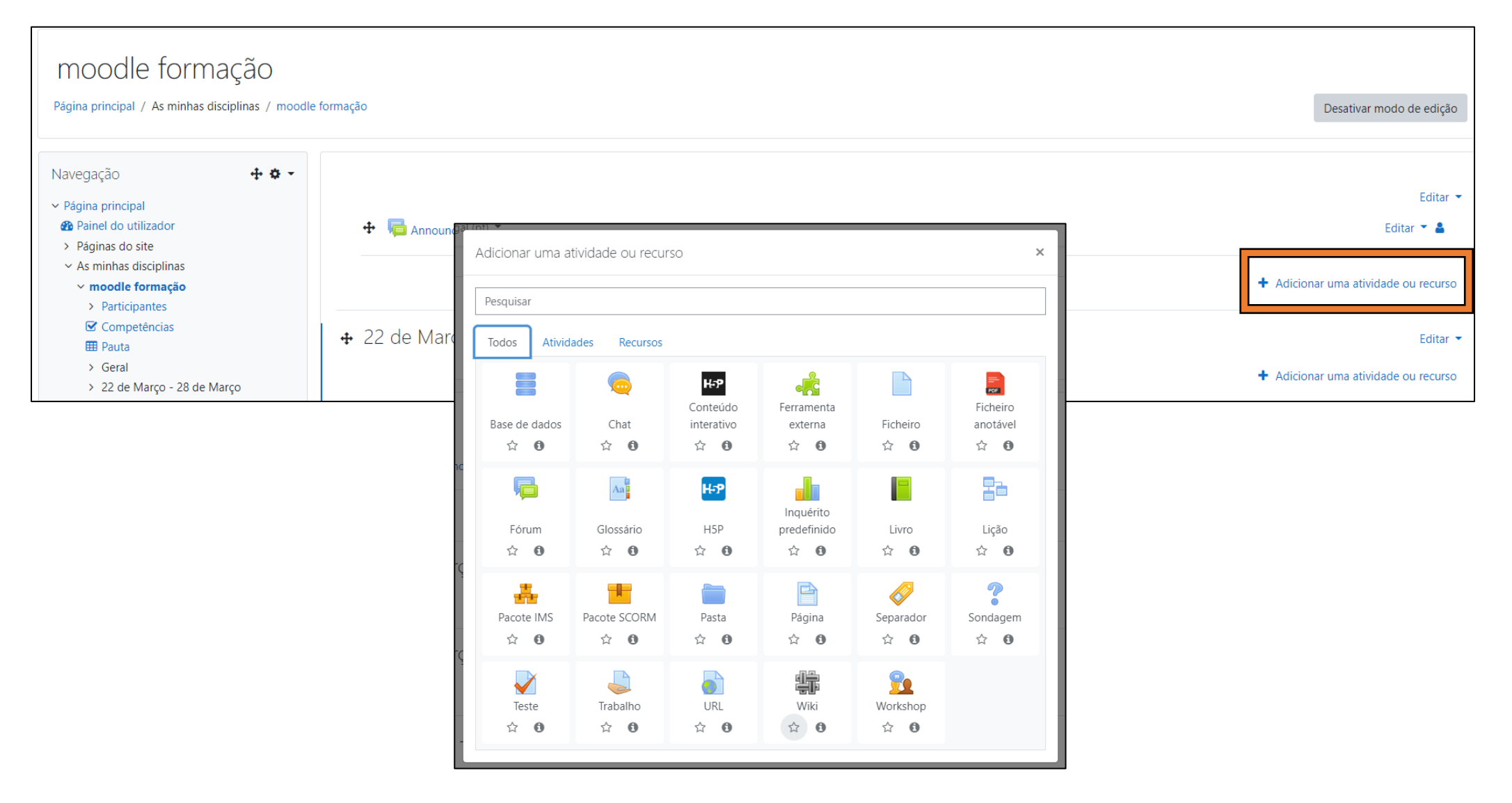

#### 2.4. Adicionar ficheiros

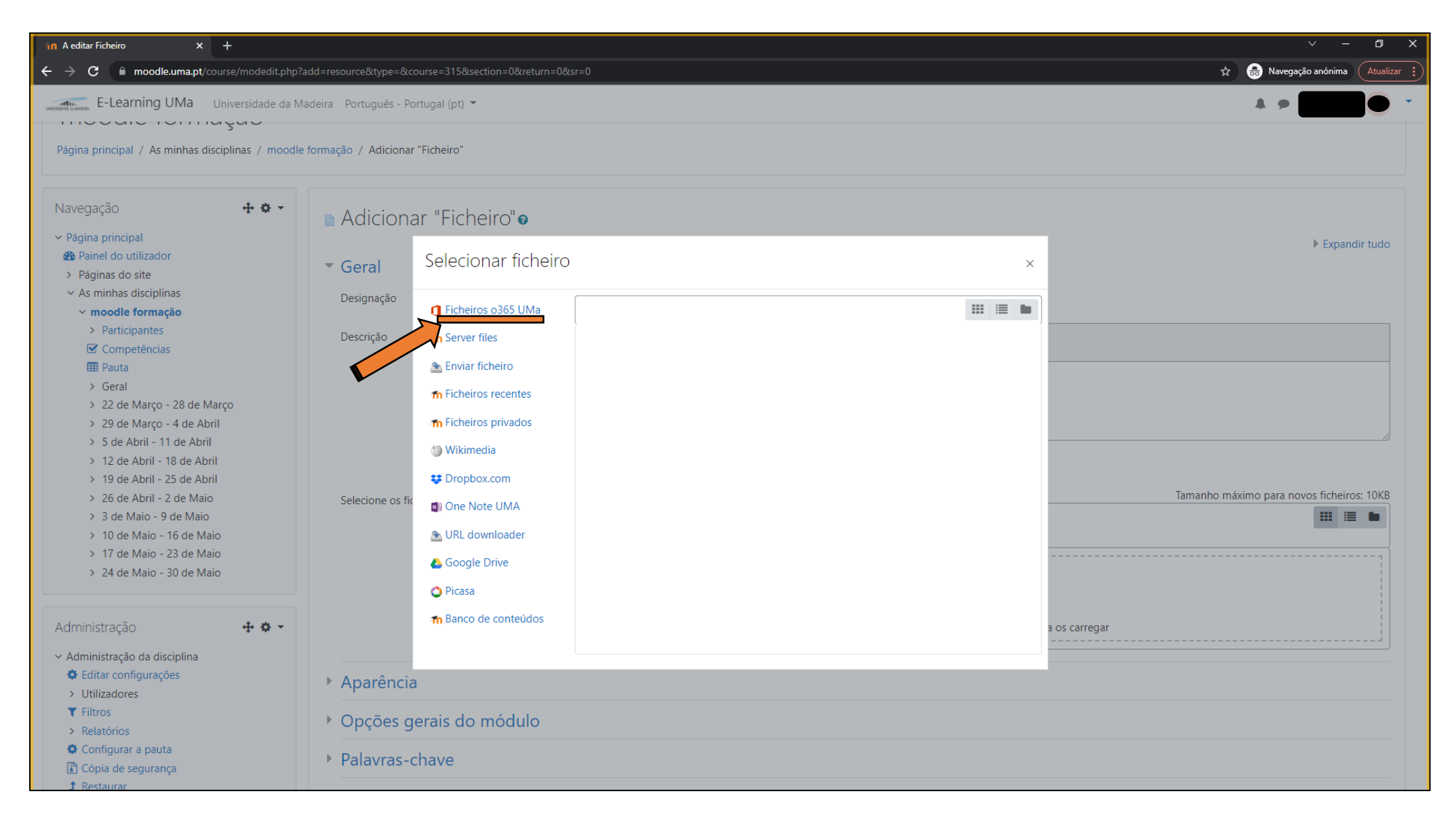

| n A editar Ficheiro × +                                                                                                    |                                                      | ✓ - □ ×                                         |
|----------------------------------------------------------------------------------------------------|------------------------------------------------------|-------------------------------------------------|
| ← → C                                                                                                    | ?add=resource&type=&course=315&section=0&return=0&sr | =0 🖈 👼 Navegação anónima (Atualizar 🔅           |
| E-Learning UMa Universidade da l                                                                                                    | Madeira Português - Portugal (pt) 🔻                  | A 🗩 🚾 🕘 👻 🍈                                     |
| 1100010101110500                                                                                                    |                                                      |                                                 |
| Página principal / As minhas disciplinas / mood                                                                                                    | le formação / Adicionar "Ficheiro"                   |                                                 |
| Navegação 🕂 🛊 🗸                                                                                                    | Adicionar "Ficheiro" 🧕                               |                                                 |
| ✓ Página principal                                                                                                    |                                                      | Evpandir tudo                                   |
| 🕐 Painel do utilizador                                                                                                    |                                                      | P Expandit tudo                                 |
| > Páginas do site                                                                                                    | Geral                                                |                                                 |
| ✓ As minhas disciplinas                                                                                                    | Designação                                           | 0                                               |
| ✓ moodle formação                                                                                                    | 3                                                    |                                                 |
| > Participantes                                                                                                    | Descrição                                            |                                                 |
| 🗹 Competências                                                                                                    | Destrição                                            |                                                 |
| III Pauta                                                                                                    |                                                      |                                                 |
| > Geral                                                                                                    |                                                      |                                                 |
| > 22 de Março - 28 de Março                                                                                                    |                                                      |                                                 |
| > 29 de Março - 4 de Abril                                                                                                    |                                                      |                                                 |
| > 5 de Abril - 11 de Abril                                                                                                    |                                                      |                                                 |
| > 12 de Abril - 18 de Abril                                                                                                    |                                                      | 🗌 Mostrar descrição na página da disciplina 😮   |
| > 19 de Abril - 25 de Abril                                                                                                    |                                                      |                                                 |
| > 26 de Abril - 2 de Maio                                                                                                    | Selecione os ficheiros                               | Tamanho máximo para novos ficheiros: 10KB       |
| > 3 de Maio - 9 de Maio                                                                                                    |                                                      |                                                 |
| > 10 de Maio - 16 de Maio                                                                                                    |                                                      | Ficheiros                                       |
| > 17 de Maio - 23 de Maio                                                                                                    |                                                      | [                                               |
| > 24 de Maio - 30 de Maio                                                                                                    |                                                      |                                                 |
|                                                                                                    |                                                      |                                                 |
| Administração 🕂 🏶 👻                                                                                                    |                                                      | arraste para aqui os ficheiros para os carregar |
| × Administração da disciplina                                                                                                    |                                                      |                                                 |
| Administração da disciplina                                                                                                    |                                                      |                                                 |
| Litilizadores                                                                                                    | Aparência                                            |                                                 |
| T Filtros                                                                                                    |                                                      |                                                 |
| > Relatórios                                                                                                    | Opções gerais do módulo                              |                                                 |
| Configurar a pauta                                                                                                    |                                                      |                                                 |
| Cópia de segurança                                                                                                    | Palavras-chave                                       |                                                 |
| , , |                                                      |                                                 |

#### 2.4.1. Os documentos devem ser previamente carregados no OneDrive ou Groups.

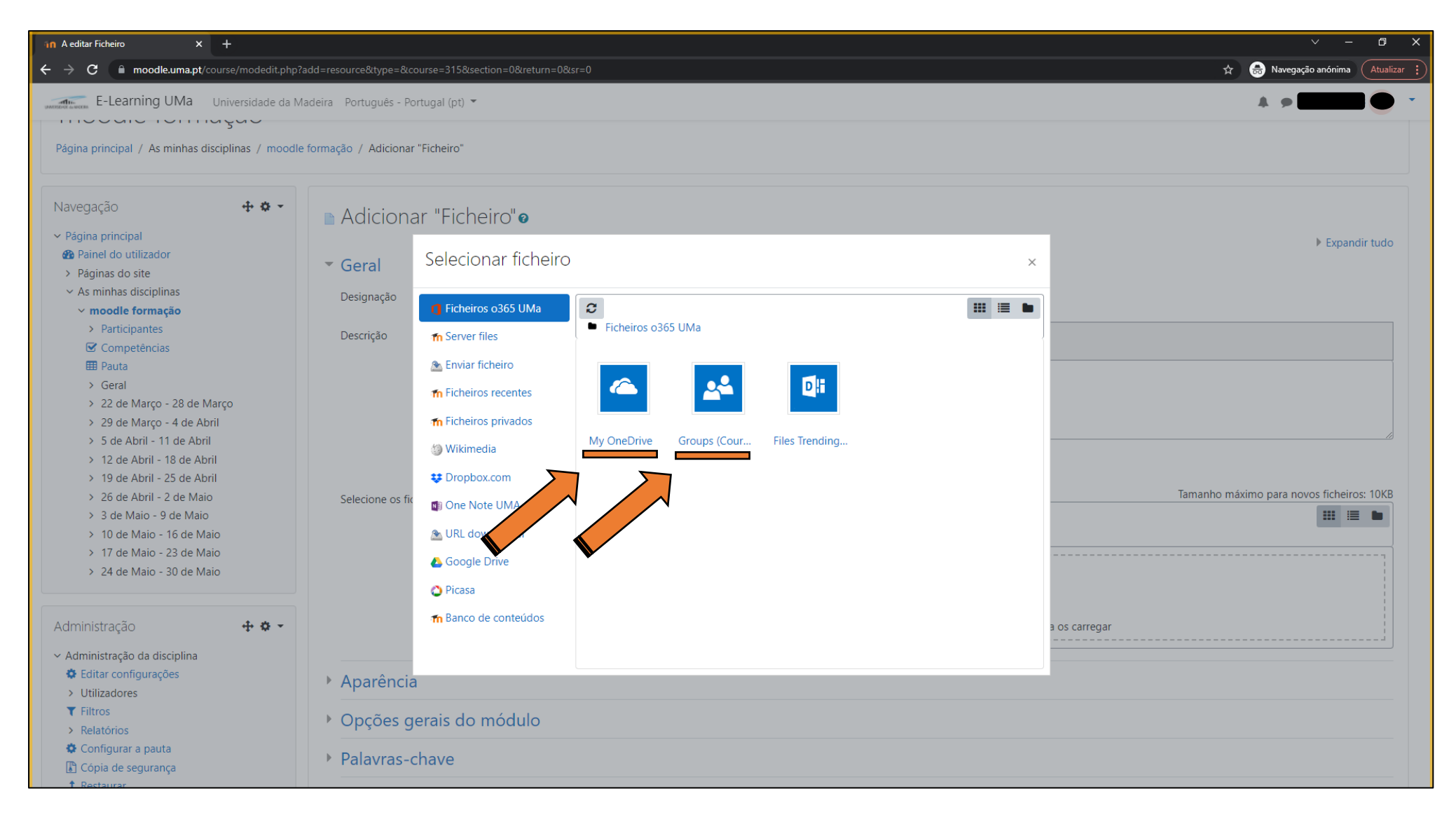

| in A editar Ficheiro × +                                                                                                    |                                                                                                    |                                                                                                    |               | ∨ – a ×                                   |
|----------------------------------------------------------------------------------------------------|----------------------------------------------------------------------------------------------------|----------------------------------------------------------------------------------------------------|---------------|-------------------------------------------|
| ← → C   moodle.uma.pt/course/modedit.php?                                                                                                    | =resource&type=&course=315&section=0&return=                                                                                                    |                                                                                                    |               | 🖈 👼 Navegação anónima 🛛 Atualizar 🔅       |
| E-Learning UMa Universidade da M                                                                                                    | eira Português - Portugal (pt) 🔻                                                                                                    |                                                                                                    |               |                                           |
| Página principal / As minhas disciplinas / moodle                                                                                                    | rmação / Adicionar "Ficheiro"                                                                                                    |                                                                                                    |               |                                           |
| Navegação $+ * * -$<br>~ Página principal<br>& Painel do utilizador                                                                                                    | Adicionar "Ficheiro"  Selecionar ficheir                                                                                                    | ro                                                                                                    | ×             | ▶ Expandir tudo                           |
| <ul> <li>&gt; Páginas do site</li> <li>~ As minhas disciplinas</li> <li>~ model formação</li> <li>&gt; Participantes</li> <li>&gt; Competências</li> </ul>                                                                                                    | Designação<br>Descrição Techeiros o365 UMa                                                                                                    | Ficheiros o365 UMa My OneDrive     Generational Action of the Contraction of the Contraction of the Con |               |                                           |
| <ul> <li>Pauta</li> <li>Geral</li> <li>22 de Março - 28 de Março</li> <li>29 de Março - 4 de Abril</li> <li>5 de Abril - 11 de Abril</li> <li>12 de Abril - 18 de Abril</li> <li>19 de Abril - 25 de Abril</li> <li>26 de Abril - 2 de Maio</li> <li>3 de Maio - 9 de Maio</li> <li>10 de Maio - 16 de Maio</li> <li>17 de Maio - 23 de Maio</li> </ul> | Enviar ficheiro  fm Ficheiros recentes  fm Ficheiros privados  Wikimedia  Dropbox.com  Selecione os fix URL downloader  C                                  | Image: Second system       Image: Second system         eletrot conta       er contagem         Estágios CTeS         Image: Second system         Image: Second system     <                                                                                                    | Exames de Re  | Tamanho máximo para novos ficheiros: 10KB |
| <ul> <li>&gt; 24 de Maio - 30 de Maio</li> <li>Administração</li> <li>Administração da disciplina</li> <li>Editar configurações</li> <li>&gt; Utilizadores</li> <li>Filtros</li> <li>&gt; Relatórios</li> <li>Configurar a pauta</li> <li>Cópia de segurança</li> </ul>                                                                                 | <ul> <li>Google Drive</li> <li>Picasa</li> <li>m Banco de conteúdos</li> <li>Aparência</li> <li>Opções gerais do módulo</li> <li>Palavras-chave</li> </ul> | Gestão de pr       HORARIOS C       iet contagem         Image: Contage of the second second                                                                                 | a os carregar |                                           |

#### Nota:

No 1º acesso à conta Moodle, a equipa do Teams ainda não está criada, pois esta ação requer uma atualização periódica, pelo que ficará disponível no dia seguinte.

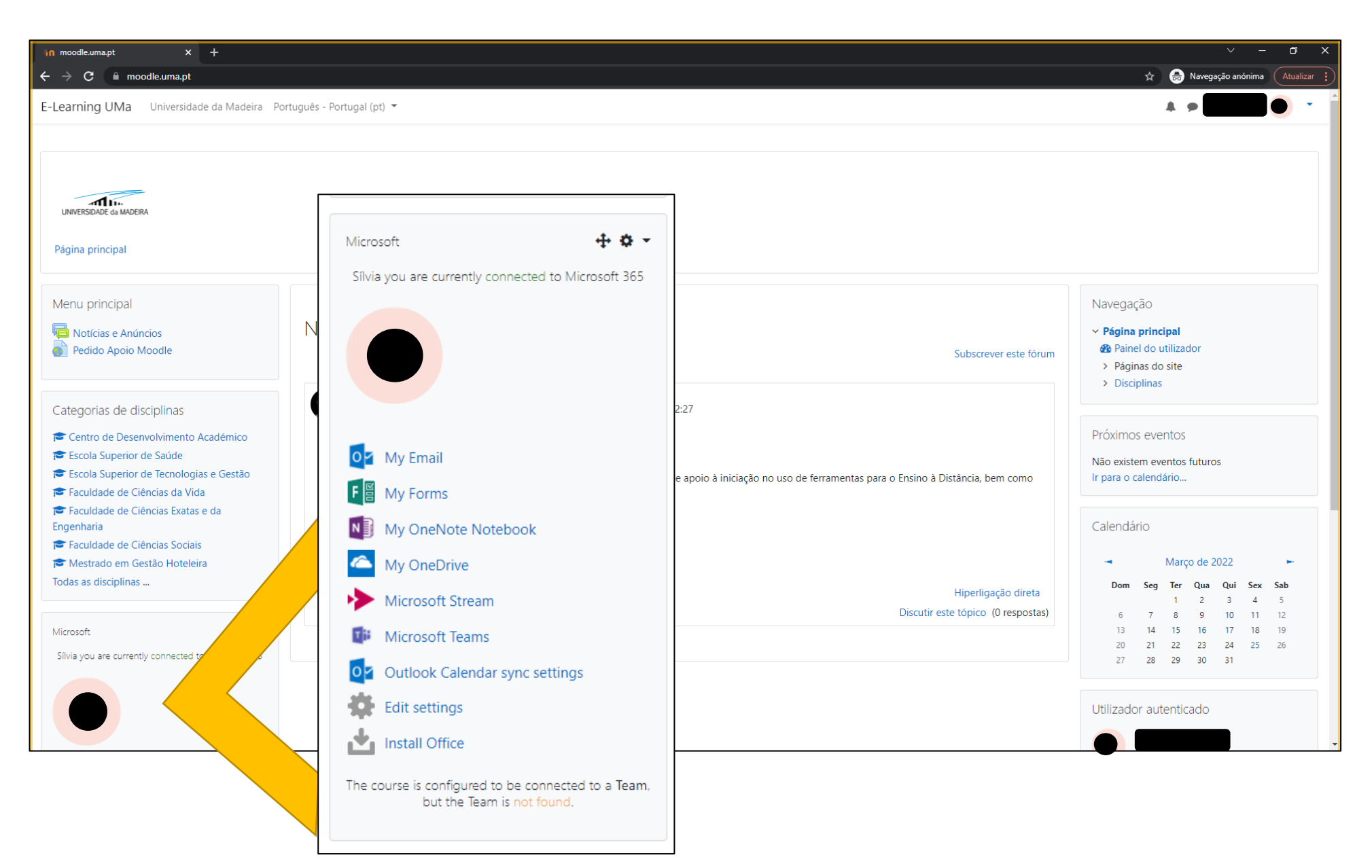

2.5 Ao carregar no "Team", irá ser reencaminhado para a equipa de trabalho do Microsoft Teams.

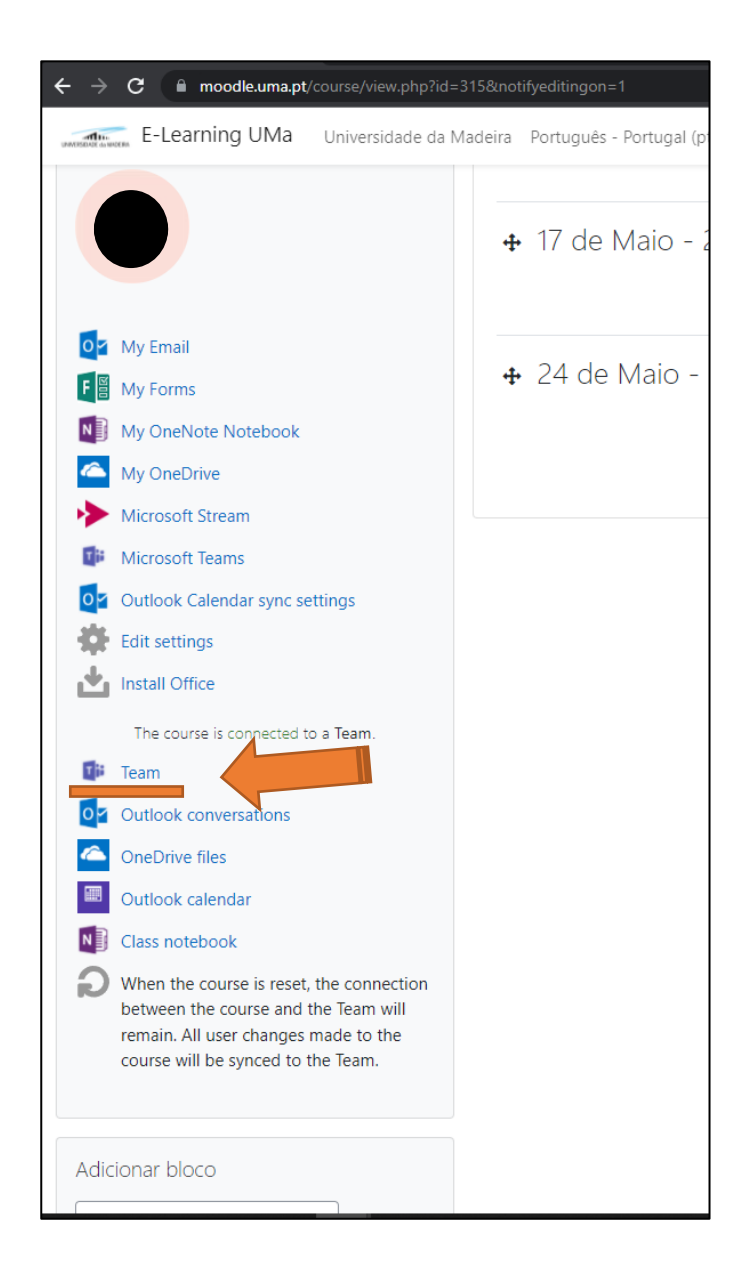

# 3. Integração Moodle-Teams

| $\langle \rangle$        |                          | Q Procurar                                                      | ×                            |
|--------------------------|--------------------------|-----------------------------------------------------------------|------------------------------|
| Q<br>Atividade           | < Todas as equipas       | mf Geral Publicações Ficheiros +                                | □ <b>1</b> Reunir ∨ (i) ···· |
| (=)<br>Conversa          | mf                       |                                                                 |                              |
| Equipas                  | moodle formação …        |                                                                 |                              |
| ()<br>Tarefas            | Bloco de Notas Escolares | Bem-vindo(a) à turma moodle formação                            |                              |
| <b>III</b><br>Calendário | Tarefas<br>Avaliações    |                                                                 |                              |
| &<br>Chamadas            | Insights                 |                                                                 |                              |
| Ficheiros                | Canais                   |                                                                 |                              |
|                          | Geral                    |                                                                 |                              |
|                          |                          | Carregar material escolar Configurar o Bloco de Notas Escolares |                              |
|                          |                          |                                                                 |                              |
|                          |                          |                                                                 |                              |
|                          |                          |                                                                 |                              |
|                          |                          |                                                                 |                              |
|                          |                          |                                                                 |                              |
|                          |                          |                                                                 |                              |
|                          |                          |                                                                 |                              |
| 68                       |                          |                                                                 |                              |
| Aplicações               |                          | 🗹 Nova conversa                                                 |                              |
| Ajuda                    |                          |                                                                 |                              |

## 3.1. Clicar na seção "..."

| $\langle \rangle$   |                                     | Q Procurar                                          |                                           |             |             | 🖸 🗙                 |
|---------------------|-------------------------------------|-----------------------------------------------------|-------------------------------------------|-------------|-------------|---------------------|
| Atividade           | < Todas as equipas                  | <pre>moodle formaç</pre>                            | <b>ãO </b> ⋯<br>n: left;">moodle formação |             |             |                     |
| Conversa<br>Equipas |                                     | Membros Pedidos pendentes Cana                      | is Definições Análise Aplicações          | Etiquetas   |             |                     |
| ê                   | moodle formação                     | Procurar membros Q                                  |                                           |             |             | Co Adicionar membro |
| Tarefas             | Bloco de Notas Escolares<br>Tarefas | <ul> <li>Proprietários (1)</li> <li>Nome</li> </ul> | Cardo                                     | Localização | Ftiquetas 🕕 | Funcão              |
| Calendário          | Avaliações                          |                                                     |                                           |             |             |                     |
| Chamadas            | Insights                            |                                                     |                                           |             |             | Proprietário 🗸      |
| ß                   | Canais                              | <ul> <li>Membros e convidados (1)</li> </ul>        |                                           |             |             |                     |
| Ficheiros           | Geral                               |                                                     |                                           |             |             |                     |
|                     |                                     |                                                     |                                           |             |             |                     |
|                     |                                     |                                                     |                                           |             |             |                     |
|                     |                                     |                                                     |                                           |             |             |                     |
|                     |                                     |                                                     |                                           |             |             |                     |
|                     |                                     |                                                     |                                           |             |             |                     |
|                     |                                     |                                                     |                                           |             |             |                     |
|                     |                                     |                                                     |                                           |             |             |                     |
|                     |                                     |                                                     |                                           |             |             |                     |
|                     |                                     |                                                     |                                           |             |             |                     |
|                     |                                     |                                                     |                                           |             |             |                     |
|                     |                                     |                                                     |                                           |             |             |                     |
| Aplicações          |                                     |                                                     |                                           |             |             |                     |
| ?                   |                                     |                                                     |                                           |             |             |                     |

### 3.2. Selecionar o "Gerir equipa"

| $\langle \rangle$     |                                                                                                    | Q. Procurar                                                                                                    | ··· 🔵 – 🗇 ×         |
|-----------------------|----------------------------------------------------------------------------------------------------|----------------------------------------------------------------------------------------------------|---------------------|
| Atividade<br>Conversa | < Todas as equipas                                                                                                    | moodle formação …         moodle formação<br>Membros       Pedidos pendentes       Canais       Definições       Análise       Aplicações       Etiquetas |                     |
| Equipas<br>Tarefas    | moodle formação<br>Bloco de Notas Escolares<br>Tarefas                                                                                                    | Procurar membros Q<br>Gerir equipa<br>Adicionar canal Cargo Localização Etiquetas ①                                                                       | Se Adicionar membro |
| Chamadas<br>Ficheiros | Insights Insights Insights Insight Insight Ins | a relation interfort   b Sair da equipa   c Editar equipa   c Eliminar a equipa                                                                           | Proprietário        |
| Aplicações<br>Ajuda   |                                                                                                    |                                                                                                    |                     |

3.3. Os alunos aparecerão nesta lista. Cabe aos docentes verificar se os alunos estão inscritos na disciplina/UC e admiti-los como membros.

| $\langle \rangle$                    |                                               | Q Procurar                                                                                                    |                                   |                                   |           | 🔵 – 🗇 ×                 |
|--------------------------------------|-----------------------------------------------|----------------------------------------------------------------------------------------------------|-----------------------------------|-----------------------------------|-----------|-------------------------|
| Atividade                            | < Todas as equipas                            | mf moodle formaçı<br><p <="" dir="ltr" style="text-aligned" th=""><th>ão …<br/>n: left;"&gt;moodle formação</th><th></th><th></th><th></th></p> | ão …<br>n: left;">moodle formação |                                   |           |                         |
| Equipas<br>Tarefas                   | moodle formação …<br>Bloco de Notas Escolares | Membros Pedidos pendentes Canai<br>Procurar membros Q<br>• Proprietários (1)                                                                    | is Definições Análise Aplicações  | Etiquetas                         |           | Sector Adicionar membro |
| Calendário<br>Calendário<br>Chamadas | laretas<br>Avaliações<br>Insights             |                                                                                                    | Cargo                             | Localização                       | Etr ()    | Proprietário 🗸          |
| Ficheiros                            | <b>Canais</b><br>Geral                        | <ul> <li>Membros e convidados (1)</li> <li>Nome</li> </ul>                                                                                      | Cargo                             | Eti (Ì) 🗌 Desativar comentários d | le alunos | Função                  |
|                                      |                                               | å <b></b>                                                                                                    |                                   |                                   |           | Membro $\vee$ $\times$  |
|                                      |                                               |                                                                                                    |                                   |                                   |           |                         |
| Aplicações                           |                                               |                                                                                                    |                                   |                                   |           |                         |
| ?<br>Ajuda                           |                                               |                                                                                                    |                                   |                                   |           |                         |

3.3.1. Para os admitir, clique no "Aceitar". Pode aceitar apenas alguns, ou aceitar todos de uma só vez, na seção "Aceitar todos".

| $\langle \rangle$     |                                   | Q. Procurar                                                           |                           |             |                | 🖸 🛛                       |
|-----------------------|-----------------------------------|-----------------------------------------------------------------------|---------------------------|-------------|----------------|---------------------------|
| Atividade             | < Todas as equipas                | mf moodle formação …<br>moodle form                                   | ação                      |             |                |                           |
| Equipas               | moodle formação                   | Membros Pedidos pendentes Canais Definições Aná<br>Procurar membros Q | lise Aplicações Etiquetas |             |                | Aceitar todos Negar todos |
| Tarefas               | Bloco de Notas Escolares          | Nome                                                                  | Cargo                     | Localização | Solicitada por |                           |
| Calendário            | Tarefas<br>Avaliações<br>Insights |                                                                       |                           |             |                | Aceitar Negar             |
| Chamadas<br>Ficheiros | Canais                            |                                                                       |                           |             |                |                           |
|                       | Geral                             |                                                                       |                           |             |                |                           |
|                       |                                   |                                                                       |                           |             |                |                           |
|                       |                                   |                                                                       |                           |             |                |                           |
|                       |                                   |                                                                       |                           |             |                |                           |
|                       |                                   |                                                                       |                           |             |                |                           |
|                       |                                   |                                                                       |                           |             |                |                           |
|                       |                                   |                                                                       |                           |             |                |                           |
| Aplicações            |                                   |                                                                       |                           |             |                |                           |
| ?<br>Ajuda            |                                   |                                                                       |                           |             |                |                           |

### 3.4. Neste local, poderá ser adicionado material de apoio.

| $\langle \rangle$ |                                     | Q. Procurar                                                                                                    | 🔵 – 🗖 🗙                 |
|-------------------|-------------------------------------|----------------------------------------------------------------------------------------------------|-------------------------|
| Q<br>Atividade    | < Todas as equipas                  | Geral Publicações Ficheiros - +                                                                                              | 🗅 Reunir 🗸              |
| (=)<br>Conversa   |                                     | + Novo 🗸 🛧 Carregar 🗸 🖓 Sincronização 👁 Copiar ligação 🛓 Transferir 🕂 Adicionar armazenamento na nuvem 🚯 Abrir no SharePoint | ➡ Todos os Documentos ∨ |
| <b>E</b> quipas   | Torres dia Gamma "a                 | Documentos > al                                                                                                    | Î                       |
| Tarefas           | leam: moodle formaçao               | Modificado ~     Modificado por ~                                                                                            |                         |
|                   | Bloco de Notas Escolares<br>Tarefas | Material de Aula Sílvia Gomes                                                                                                |                         |
| Calendário        | Avaliações                          |                                                                                                    |                         |
| &<br>Chamadas     | Insights                            |                                                                                                    |                         |
| ß                 | Canais                              |                                                                                                    |                         |
| Ficheiros         | Geral                               |                                                                                                    |                         |
|                   |                                     |                                                                                                    |                         |
|                   |                                     |                                                                                                    |                         |
|                   |                                     |                                                                                                    |                         |
|                   |                                     |                                                                                                    |                         |
|                   |                                     |                                                                                                    |                         |
|                   |                                     |                                                                                                    |                         |
|                   |                                     |                                                                                                    |                         |
|                   |                                     |                                                                                                    |                         |
|                   |                                     |                                                                                                    |                         |
|                   |                                     |                                                                                                    |                         |
| Aplicações        |                                     |                                                                                                    |                         |
| ?<br>Ajuda        |                                     |                                                                                                    |                         |

3.5. O docente poderá se reunir com os alunos, via Teams, carregando no "Reunir".

| $\langle \rangle$ |                                     | Q. Procurar                                                                                                    | <b>)</b> – a ×      |
|-------------------|-------------------------------------|----------------------------------------------------------------------------------------------------|---------------------|
| Q<br>Atividade    | < Todas as equipas                  | Geral Publicações Ficheiros - +                                                                                                    | 🗅 Reunir 🗸          |
| (=)<br>Conversa   |                                     | + Novo 🗸 🕆 Carregar 🗸 🖓 Sincronização 🐵 Copiar ligação 🞍 Transferir 🕂 Adicionar armazenamento na nuvem 🚯 Abrir no SharePoint 🚍 Tode | los os Documentos 🗸 |
| Equipas           |                                     | Documentos > General                                                                                                    | Î                   |
| Ê                 | Team: moodle formação ····          | Nome >     Modificado >     Modificado por >                                                                                        |                     |
|                   | Bloco de Notas Escolares<br>Tarefas | Material de Aula                                                                                                    |                     |
| Calendário<br>Q   | Avaliações                          |                                                                                                    |                     |
| Chamadas          |                                     | □ Reunir ∨ (i) ·                                                                                                    |                     |
| Ficheiros         | Geral                               |                                                                                                    |                     |
|                   |                                     | 🖂 Reunir agora                                                                                                    |                     |
|                   |                                     | 📰 Agendar uma reunião                                                                                                    |                     |
|                   |                                     |                                                                                                    |                     |
|                   |                                     |                                                                                                    |                     |
|                   |                                     |                                                                                                    |                     |
|                   |                                     |                                                                                                    |                     |

3.5.1. O docente poderá agendar uma reunião, em que os alunos recebem automaticamente a notificação.

### 3.6. Material de apoio às aulas

Nota: O conteúdo da pasta pode ser sincronizado com o Windows utilizando o OneDrive.

| $\langle \rangle$      |                          | Q. Procurar                                                                                                    | ×                                               |
|------------------------|--------------------------|----------------------------------------------------------------------------------------------------|-------------------------------------------------|
| Q<br>Atividade         | < Todas as equipas       | Geral Publicações Ficheiros - +                                                                                              | 🗅 Reunir 🗸                                      |
| (=)<br>Conversa        |                          | + Novo 🗸 🛧 Carregar 🗸 🤤 Sincronização 👁 Copiar ligação 🛓 Transferir 🕂 Adicionar armazenamento na nuvem 🚯 Abrir no SharePoint | $\equiv$ Todos os Documentos $ \smallsetminus $ |
| Equipas                | Team: moodle formação    | Documentos > General                                                                                                    |                                                 |
| )<br>Tarefas           | Bloco de Notas Escolares | Nome      Modificado      Modificado por      Modificado por                                                                 |                                                 |
| <b>E</b><br>Calendário | Tarefas<br>Avaliações    |                                                                                                    |                                                 |
| G<br>Chamadas          | Insights                 |                                                                                                    |                                                 |
| Ficheiros              | Canais                   |                                                                                                    |                                                 |
|                        | Geral                    |                                                                                                    |                                                 |
|                        |                          |                                                                                                    |                                                 |
|                        |                          |                                                                                                    |                                                 |
|                        |                          |                                                                                                    |                                                 |
|                        |                          |                                                                                                    |                                                 |
|                        |                          |                                                                                                    |                                                 |
|                        |                          |                                                                                                    |                                                 |
|                        |                          |                                                                                                    |                                                 |
|                        |                          |                                                                                                    |                                                 |
| 60                     |                          |                                                                                                    |                                                 |
| Aplicações             |                          |                                                                                                    |                                                 |
| ?<br>Ajuda             |                          |                                                                                                    | -                                               |

3.6.1. Podem ser adicionados ou removidos documentos da pasta, utilizado o explorador do Windows, que depois poderão ser acedidos pelos alunos e docentes no Teams.

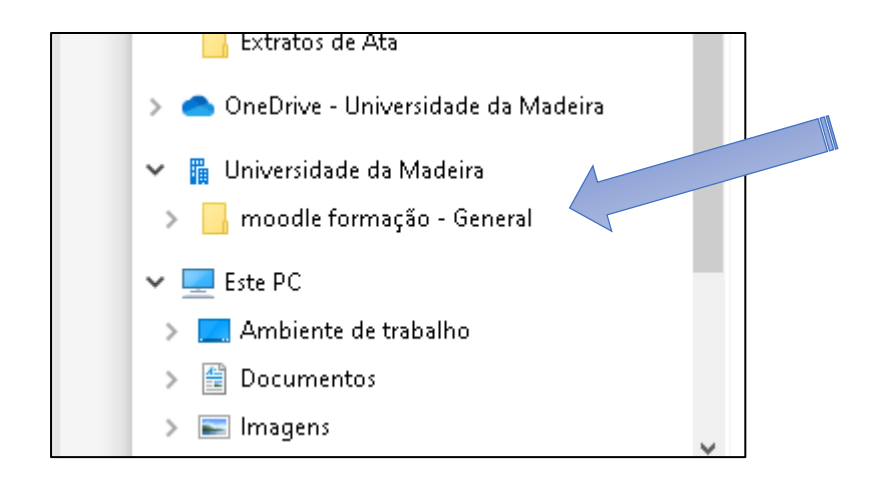

| Q Procurar                                               |                                    |                                 |                |
|----------------------------------------------------------|------------------------------------|---------------------------------|----------------|
| <b>Geral</b> Publicações <b>Ficheiros</b> ~ +            |                                    |                                 |                |
| + Novo 🗸 📅 Carregar 🗸 📿 Sincronização                    | <ul> <li>Copiar ligação</li> </ul> | ↓ Transferir                    | + Adicionar ai |
| Documentos > General                                     |                                    |                                 |                |
| <br>🗅 Nome 🗸                                             | Modificado $\vee$                  | Modificado por $\smallsetminus$ |                |
| 💿 Material de Aula                                       |                                    |                                 |                |
| ○ 🖻 <sup>&gt;</sup> Novo Documento do Microsoft Word ··· | Há alguns segundos                 |                                 |                |
|                                                          |                                    |                                 |                |
|                                                          |                                    |                                 |                |
|                                                          |                                    |                                 |                |
|                                                          |                                    |                                 |                |
|                                                          |                                    |                                 |                |

| 📙   🛃 📕 🖛   moodle formação - General |                                                                 |                                    |         |                     |                 |         |  |
|---------------------------------------|-----------------------------------------------------------------|------------------------------------|---------|---------------------|-----------------|---------|--|
| Ficheiro Home Share View              |                                                                 |                                    |         |                     |                 |         |  |
| ← → → ↑ 📙 → Universidade da Madeira   | - 🔿 👻 🫧 🔄 > Universidade da Madeira > moodle formação - General |                                    |         |                     |                 |         |  |
| 📙 Extratos de Ata                     | ^                                                               | Nome                               | Estado  | Data de modificação | Тіро            | Tamanho |  |
| 👝 OneDrive - Universidade da Madeira  |                                                                 | 💼 Novo Documento do Microsoft Word | $\odot$ | 25/03/2022 12:00    | Documento do Mi | 0 KB    |  |
| 🎁 Universidade da Madeira             |                                                                 |                                    |         |                     |                 |         |  |
| 📙 moodle formação - General           |                                                                 |                                    |         |                     |                 |         |  |
| 💻 Este PC                             |                                                                 |                                    |         |                     |                 |         |  |
| 📃 Ambiente de trabalho                |                                                                 |                                    |         |                     |                 |         |  |
| 🔮 Documentos                          |                                                                 |                                    |         |                     |                 |         |  |
| 📰 Imagens                             |                                                                 |                                    |         |                     |                 |         |  |
| 🎝 Música                              |                                                                 |                                    |         |                     |                 |         |  |
| 🧊 Objetos 3D                          |                                                                 |                                    |         |                     |                 |         |  |
| 🕂 Transferências                      |                                                                 |                                    |         |                     |                 |         |  |
| 📲 Vídeos                              |                                                                 |                                    |         |                     |                 |         |  |
| 🏪 Disco Local (C:)                    |                                                                 |                                    |         |                     |                 |         |  |
| 💣 Rede                                | ~                                                               |                                    |         |                     |                 |         |  |
| 1 item                                |                                                                 |                                    |         |                     |                 |         |  |

### 3.7. Criação de trabalhos e/ou tarefas de alunos

| $\langle \rangle$             |                                                     | Q Procurar                           | 🔍 - 🗖 × |
|-------------------------------|-----------------------------------------------------|--------------------------------------|---------|
| Q<br>Atividade                | < Todas as equipas                                  | Tarefas                              | ∠ C     |
| (=)<br>Conversa               | 囂                                                   |                                      | 193     |
| Equipas<br>Equipas<br>Tarefas | Team: moodle formação …<br>Bloco de Notas Escolares |                                      |         |
| Calendário                    | Tarefas                                             |                                      |         |
| G                             | Insights                                            |                                      |         |
| ß                             | Canais                                              |                                      |         |
| Ficheiros                     | Geral                                               |                                      |         |
|                               |                                                     |                                      |         |
|                               |                                                     |                                      |         |
|                               |                                                     | Não adora um quadro em branco?       |         |
|                               |                                                     | Crie a sua primeira tarefa aqui.     |         |
|                               |                                                     |                                      |         |
|                               |                                                     | Tarefa                               |         |
| Anlicações                    |                                                     | Questionario                         |         |
| (?)<br>Ajuda                  |                                                     | A partir de tarefas existentes Criar |         |

| $\langle \rangle$ |                          | Q. Procurar                                                                                                    |   |                     |          | 💽       | - 0      | ×        |
|-------------------|--------------------------|----------------------------------------------------------------------------------------------------|---|---------------------|----------|---------|----------|----------|
| Q<br>Atividade    | < Todas as equipas       | 1 Tarefas                                                                                                    |   |                     |          |         | 2        | C        |
| Conversa          | 群                        | Nova tarefa                                                                                                    |   |                     | Eliminar | Guardar | Atribuir |          |
| Equipas           | Team: moodle formação    | Título (obrigatório)                                                                                                    |   |                     |          |         |          |          |
| ê                 | ,                        | Introduza o título                                                                                                    |   |                     |          |         |          |          |
| Tarefas           | Bloco de Notas Escolares | 🖉 Adicionar categoria                                                                                                    |   |                     |          |         |          |          |
|                   | Tarefas                  | Instruções                                                                                                    |   |                     |          |         |          |          |
| Calendario        | Avaliações               | Introduzir instruções                                                                                                    |   |                     |          |         |          |          |
| Chamadas          | Insights                 | 🖉 Anexar 🕂 Novo 🖽 Aplicações                                                                                                    |   |                     |          |         |          |          |
| Ficheiros         | <b>Canais</b><br>Geral   | Pontos<br>Sem p<br>Adic<br>Atribuir s<br>Quer adicionar conteúdos de ×<br>aplicações de educação à sua tarefa?<br>Selecione uma aplicação para<br>partilhar conteúdo com os seus<br>estudantes. |   |                     |          |         |          |          |
|                   |                          | Team                                                                                                    | Ð | Todos os estudantes |          |         | ć        | <u>_</u> |
|                   |                          | Não atri <del>ban accontecentados a esta tambeno f</del> uturo. Editar                                                                                                    |   |                     |          |         |          |          |
|                   |                          | Data para conclusão                                                                                                    |   | Hora para conclusão |          |         |          |          |
|                   |                          | Sáb, 26 de mar de 2022                                                                                                    |   | 23:59               |          |         | 0        | Ð        |
|                   |                          | A tarefa será publicada imediatamente com permissão para entregas atrasadas. Editar                                                                                                    |   |                     |          |         |          |          |
|                   |                          | Definições                                                                                                    |   |                     |          |         |          |          |
|                   |                          | Adjoinser tarafas aos calandários                                                                                                    |   | Nenhum              |          |         |          | ~        |
|                   |                          | Adicional tarefas aos calendarios                                                                                                    |   |                     |          |         |          |          |
|                   |                          | Publicar notificações de tarefa neste canal: Geral                                                                                                    |   | Editar              |          |         |          |          |
|                   |                          | Q Receba notificações para as entregas em atraso.                                                                                                    |   | Não Não             |          |         |          |          |
|                   |                          |                                                                                                    |   |                     |          |         |          |          |
|                   |                          |                                                                                                    |   |                     |          |         |          |          |
| Aplicações        |                          |                                                                                                    |   |                     |          |         |          |          |
| ?<br>Ajuda        |                          |                                                                                                    |   |                     |          |         |          |          |